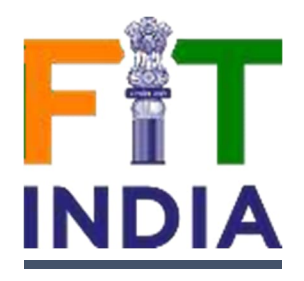

## How to Register for National Sports Day 2023

<u>Step-1:</u> On your desktop/Laptop/Mobile please open the internet browser (chrome/explorer etc) and in the address bar please type <u>https://fitindia.gov.in/</u>

<u>Step-2</u>: Please click on the Fit India National Sports Day banner seen on Fit India home page for registration of National Sports Day 2023

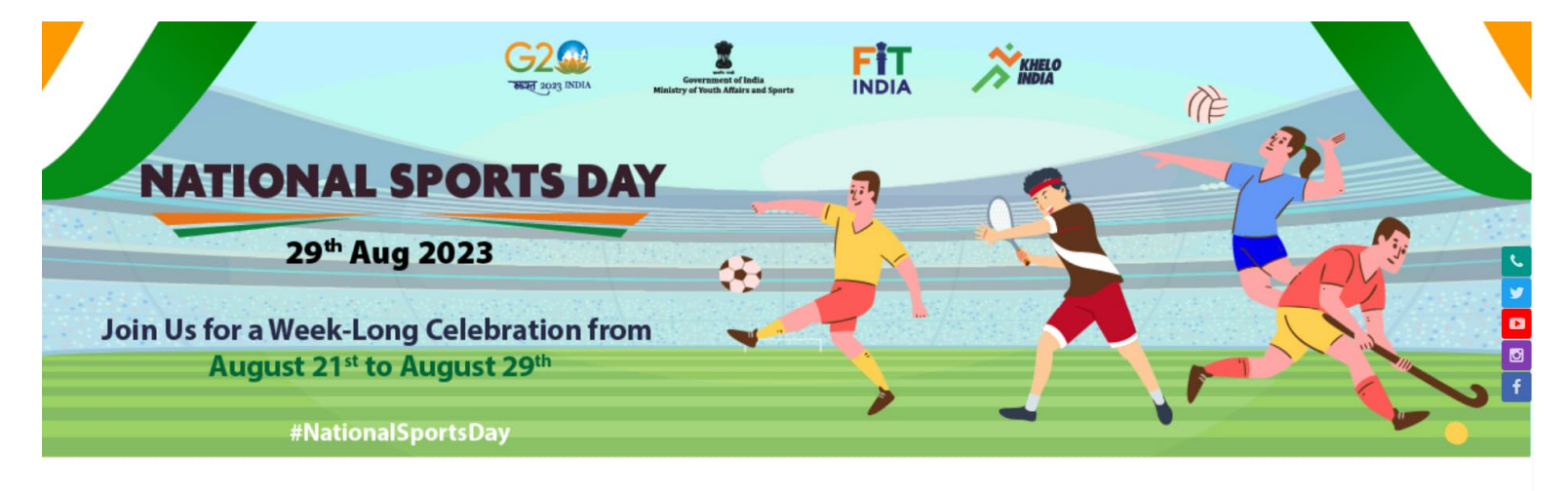

NATIONAL SPORTS DAY

Register How To Register SOP Merchandise/Creatives

<u>Step-3</u>: Once you are redirected to National Sports Day 2023 page - click on Register button if you are already a registered user with Fit India by logging in.

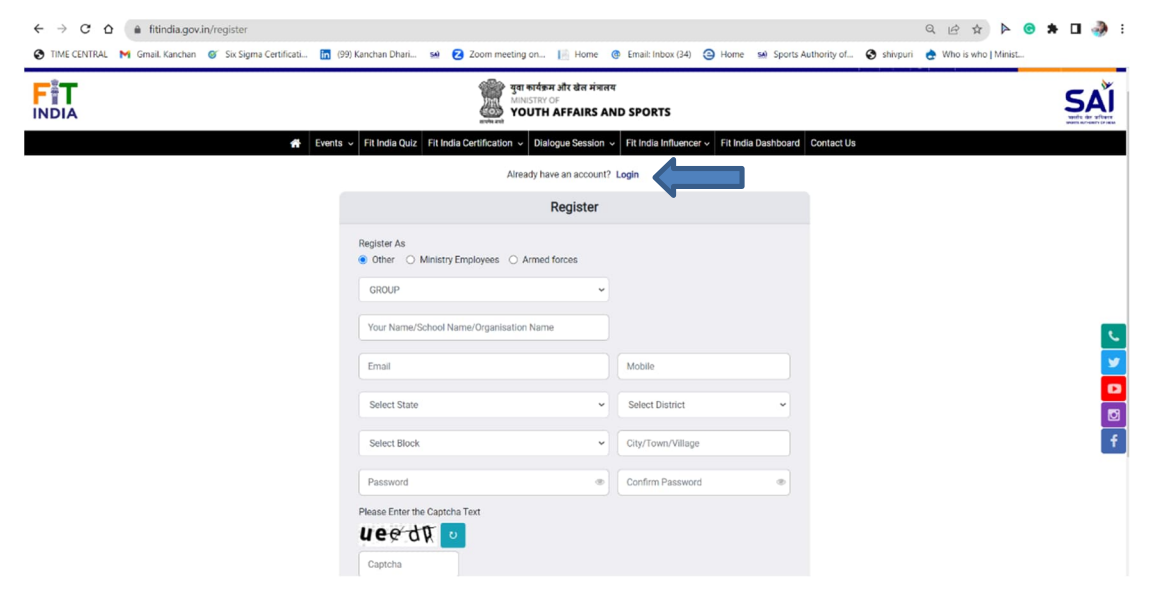

<u>Step- 4:</u> If you are not registered with Fit India, then click on Sing Up after filling all the required details as shown below

| Select                                 | ~        |                   |   |
|----------------------------------------|----------|-------------------|---|
| our Name/School Name/Organisation Name |          |                   |   |
| mail                                   |          | Mobile            |   |
| Select State                           | ~        | Select District   | ~ |
| Select Block                           | <b>*</b> | City/Town/Village |   |
| assword                                | ۲        | Confirm Password  | ۲ |
| ase Enter the Captcha Text             |          |                   |   |

<u>Step-5</u>: Once you have logged in, please click on Organize your event button to create National Sports Day event.

- Enter the mandatory details highlighted by \* and create the event
- You can also upload background image for your event

<u>Step-6:</u> You will automatically be directed on the Event page (as shown below)

- You can add event pictures / video links of the National Sports Day event by clicking on add event pictures and videos button.
- Certificate may be downloaded for organizers by clicking on download certificate button and providing names of the organizer.

| National Sports Day 2                      | 023            |
|--------------------------------------------|----------------|
|                                            |                |
| National Spo                               | rts Day 2023   |
| Participants : 1<br>Organisation name : DF | PS Delhi       |
| EDIT                                       | DELETE         |
|                                            |                |
| ADD EVENT PIC                              | TURES & VIDEOS |